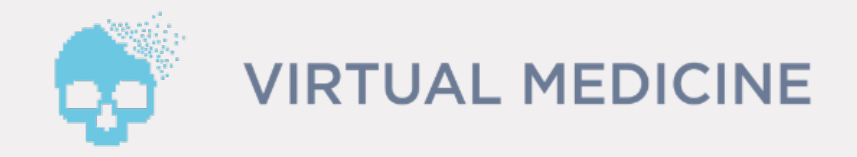

# Virtual Anatomy Platform Návod na inštaláciu aplikácie AR Anatomy

- 1.Vyhľadanie aplikácie v obchode Google Play
- 2.Inštalácia a spustenie aplikácie AR Anatomy
- 3.Spustenie Licenčného Manažéra
- 4. Prihlásenie a odomknutie obsahu
- 5.Podpora

### AR Anatomy - Inštalačný Manuál pre Android

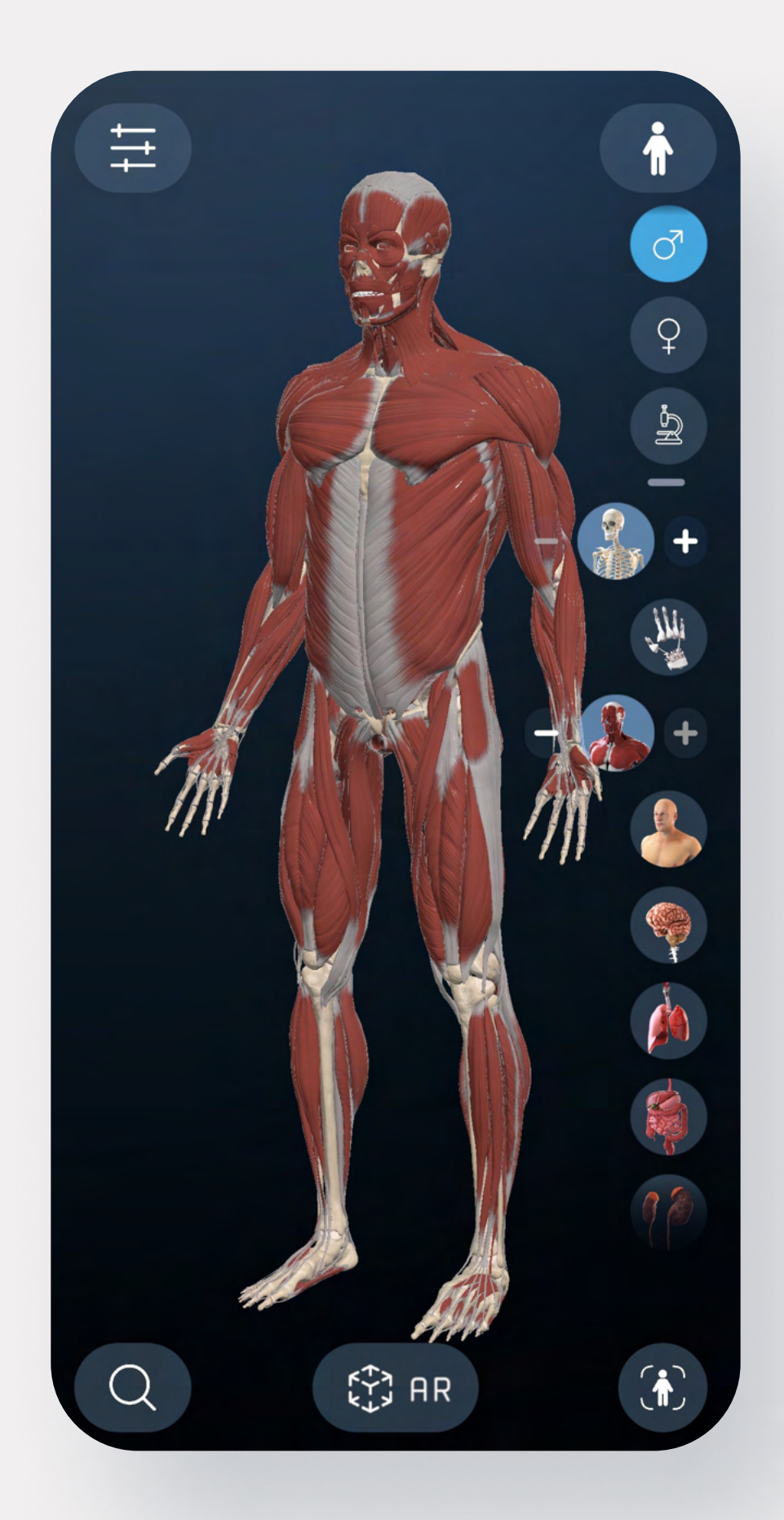

## Vyhľadanie aplikácie v obchode Google Play

1.Na vašom smartfóne alebo tablete s operačným systémom Android kliknite na tento link https://play.google.com/store/apps/details?id=com.virtualmedicine.aranatomy&hl=sk&gl=US

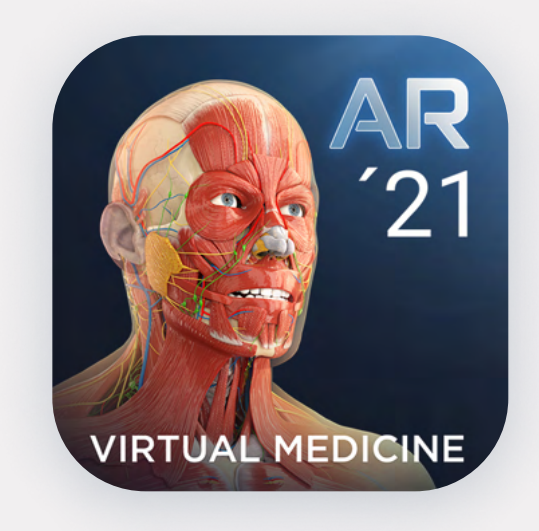

Po kliknutí na link, budete presmerovaný na obchod Google Play, kde sa vám zobrazí aplikácia AR Anatomy s touto ikonou.

**AR Anatomy** 

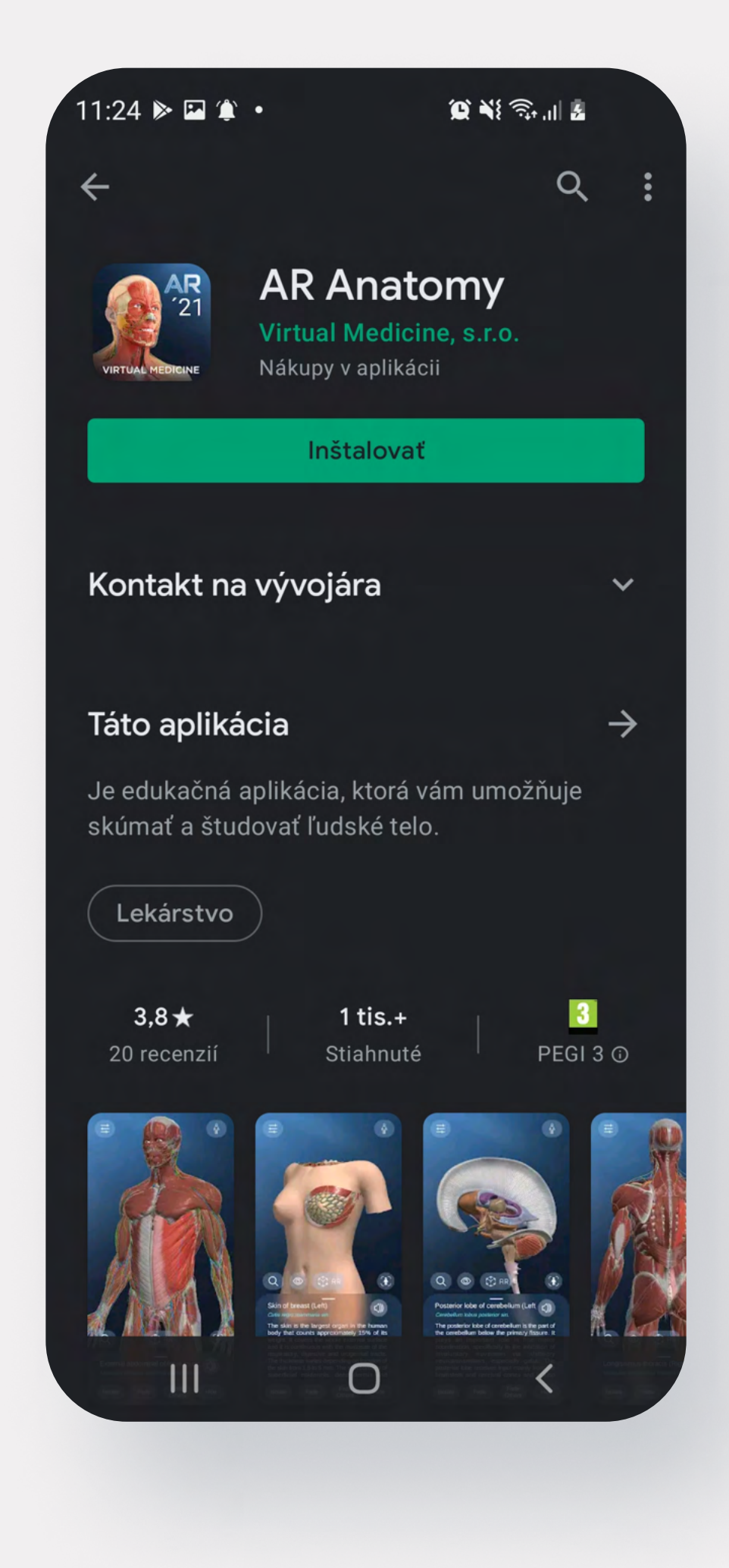

## Inštalácia a spustenie aplikácie AR Anatomy

#### 1. Kliknite na tlačidlo Inštalovať.

Aplikácia sa automaticky začne inštalovať. V prípade komplikácii prosím skontrolujte kvalitu vášho internetového pripojenie a overte dostupnosť úložiska na vašom zariadení.

#### 2. Kliknite na tlačidlo Otvoriť

Po úspešnom nainštalovaní aplikácie sa vám zobrazí možnosť spustenia aplikácie. Kliknutím na tlačidlo Otvoriť sa aplikácia spustí.

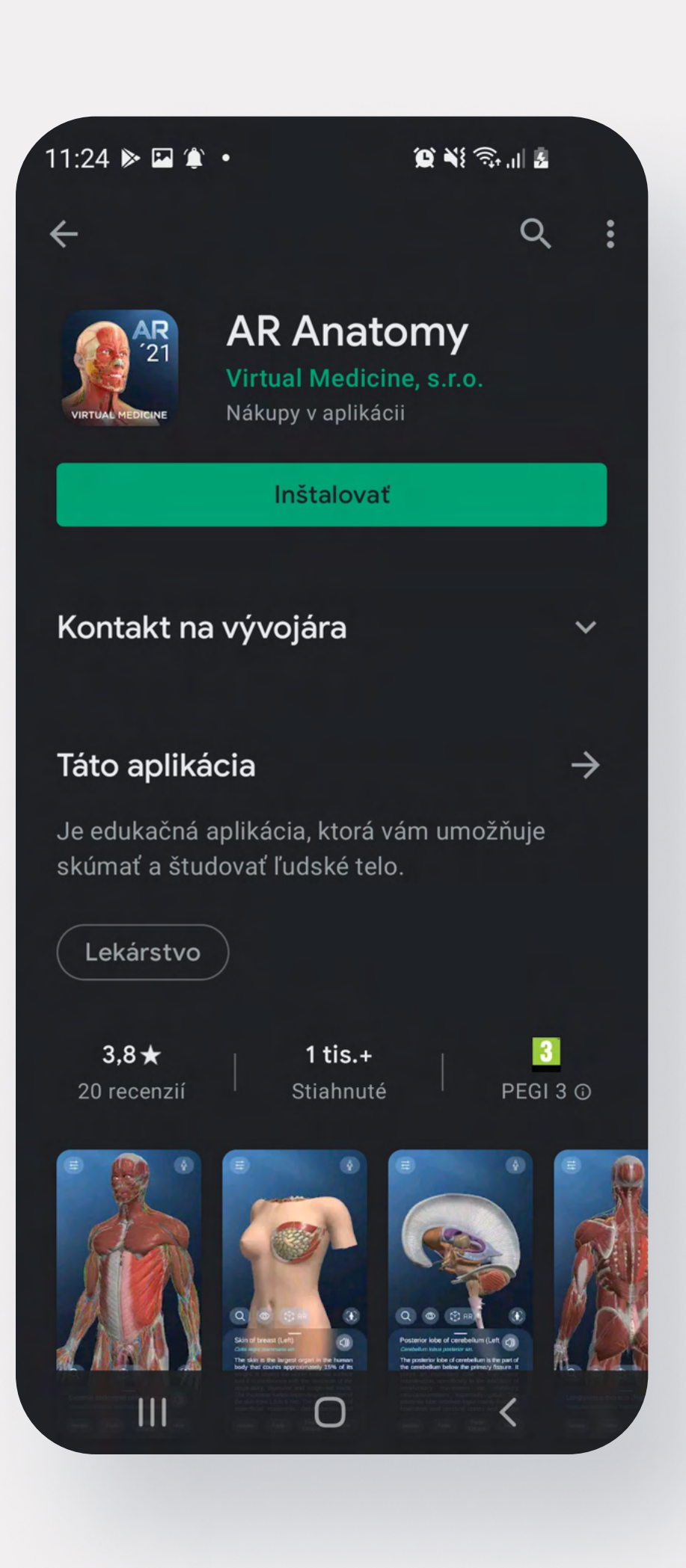

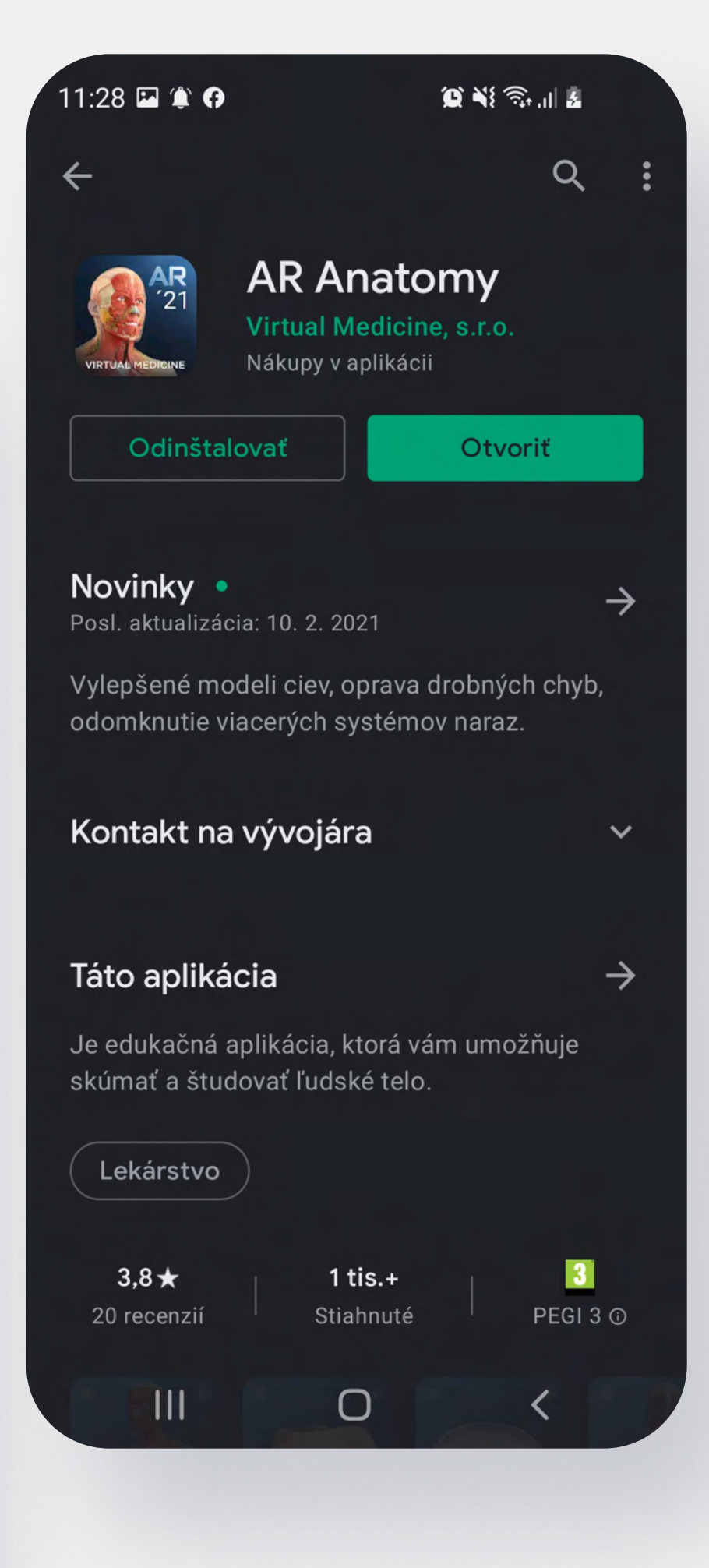

### Spustenie Licenčného manažéra

### 1. Kliknite na ikonu Nastavenia

Po spustení aplikácie, kliknite na ikonu Nastavenia, ktorá sa nachádza v ľavom hornom rohu.

#### 2. Vyhľadajte sekciu License Manager

Po otvorení ponuky s nastaveniami vyhľadajte sekciu License Manager. (prescrollujte sa nižšie)

### 3. Kliknite na tlačidlo LOGIN

V sekcii License Manager kliknite na tlačidlo LOGIN.

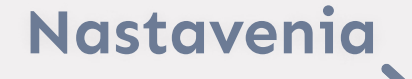

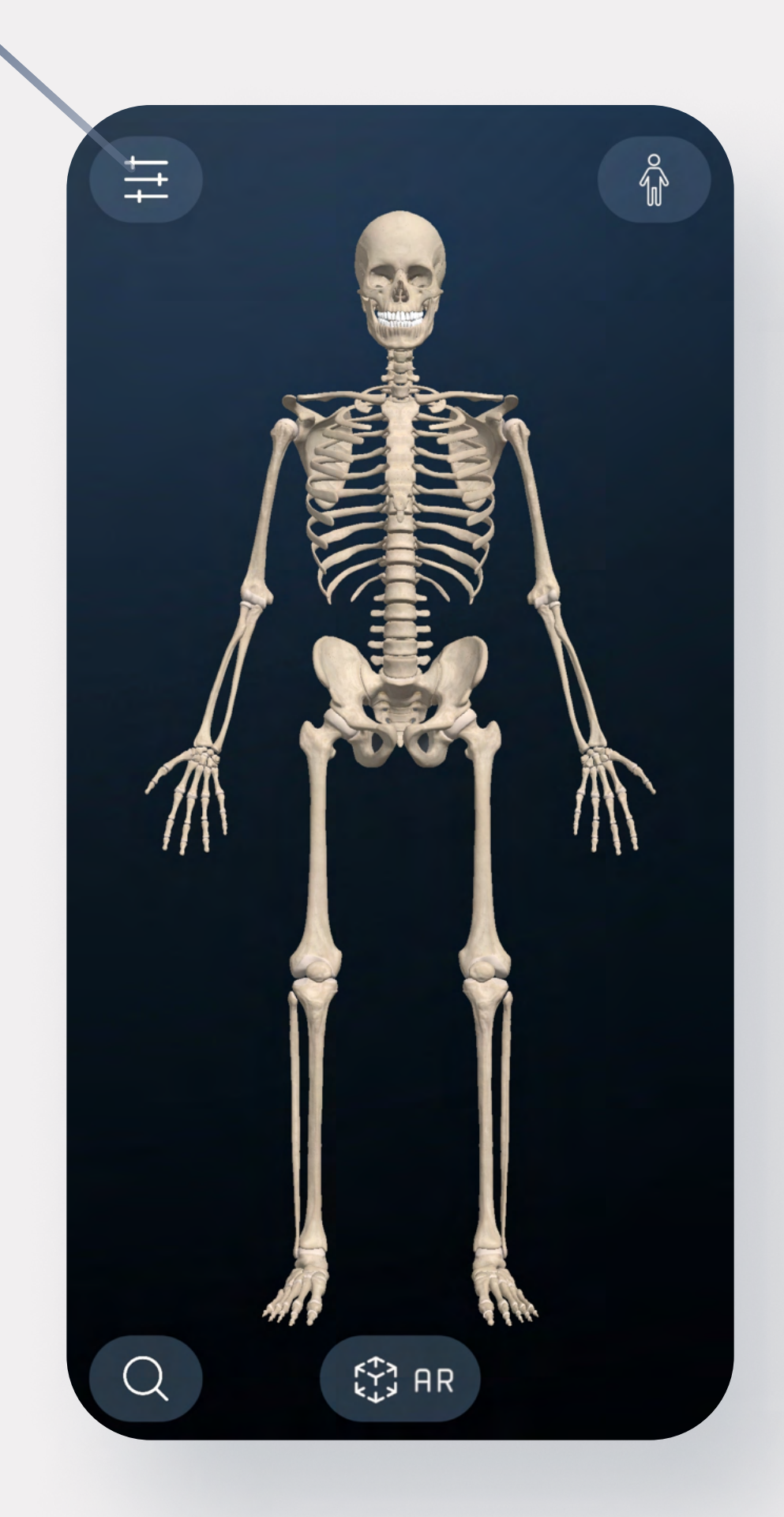

|                          |             |        |        | $\times$ |  |  |  |
|--------------------------|-------------|--------|--------|----------|--|--|--|
|                          | Settings    |        |        |          |  |  |  |
|                          | d           | Ś      | Ś      |          |  |  |  |
|                          | Center      | Scroll | Swipe  |          |  |  |  |
|                          | Тар:        |        | Select |          |  |  |  |
|                          | Double tap: |        | Center |          |  |  |  |
| User Interface           |             |        |        |          |  |  |  |
|                          | Background  | :      | On     |          |  |  |  |
| License Manager<br>LOGIN |             |        |        |          |  |  |  |
|                          | A           | BOUT U | S      |          |  |  |  |

### Vyplnenie prihlasovacích údajov

1. Pre odomknutie obsahu vyplňte prihlasovacie údaje

Issuer: UPJS Key: (vzor) yW9Zea27 Username: Ľubovoľné meno

#### 2. Kliknite na tlačidlo Login

Po zadaní správnych prihlasovacích údajov sa zobrazí hláška o úspešnom prihláseni a odomkne sa vám obsah pre Inštitúcie.

### Podpora

V prípade komplikácii nás prosím kontaktujte mailom na info@medicinevirtual.com, alebo zavolajte na: +421 940 972 649 v čase od 8:00 do 16:00 Pon.- Pia.

| Virtual Medicine<br>Login   | $\times$ |
|-----------------------------|----------|
| Please, sign in to continue |          |
| lssuer                      |          |
| Кеу                         |          |
| Username                    |          |
| Login                       |          |

|                                       |             |                     |         | X |  |  |  |
|---------------------------------------|-------------|---------------------|---------|---|--|--|--|
|                                       | Settings    |                     |         |   |  |  |  |
|                                       | Ś           | Y                   | Y       |   |  |  |  |
|                                       | Center      | Scroll              | Swipe   |   |  |  |  |
|                                       | Тар:        |                     | Select  |   |  |  |  |
|                                       | Double tap: |                     | Center  |   |  |  |  |
| You are logged in as Filip s10e<br>Ok |             |                     |         |   |  |  |  |
|                                       |             |                     |         |   |  |  |  |
| License Manager<br>LOGIN              |             |                     |         |   |  |  |  |
|                                       | Ne          | etworkin<br>BOUT US | ng<br>S |   |  |  |  |